# PMSY 11.22.2023 • RELEASE REPORT

| PIMSY<br>Plan            | PIMSY<br>Department | PIMSY<br>Screen            | PIMSY<br>Platform | Туре        | Release Notes                                                                                                    |
|--------------------------|---------------------|----------------------------|-------------------|-------------|----------------------------------------------------------------------------------------------------|
| Professional<br>Platinum | Administration      | Client Portal<br>Main Page | Client Portal     | Enhancement | Client Avatar<br>When setting -831 is set to TRUE, the client's avatar will appear at the top<br>right of the client portal. When this setting is set to FALSE, clients will not<br>have the option to update or take a picture. |
| Professional<br>Platinum | Administration      | Q&A Forms<br>Screen        | Client Portal     | Enhancement | We have added new columns on the Q&A Forms page for the <i>last</i> completed date and the next due date.                                                                                                    |
| Professional<br>Platinum | Administration      | Q&A Forms<br>Screen        | Client Portal     | Enhancement | When a client completes a Q&A form, the save button has been changed to say "submit" instead.                                                                                                    |
| Professional<br>Platinum | Client List         | Client List<br>Screen      | Provider Portal   | Enhancement | We have added a favorites icon so users can select which tabs they want<br>automatically opened when selecting a client from the client list screen.                                                                             |

Go to the next page for more details

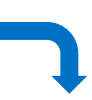

## Client Portal

#### Client Image

When setting -831 is set to TRUE, the client's avatar will appear at the top right of the client portal. When there is not a client avatar available, a cog icon will appear in its place. Clicking the cog icon will open a menu with the option to Update Avatar. The Update Avatar option will also follow built-in AI paraments which will determine if the picture taken is good or needs to be retaken. When this setting is set to FALSE, clients will not have the option to update or take a picture.

When this setting is set to FALSE, clients will not have the option to update or take a picture.

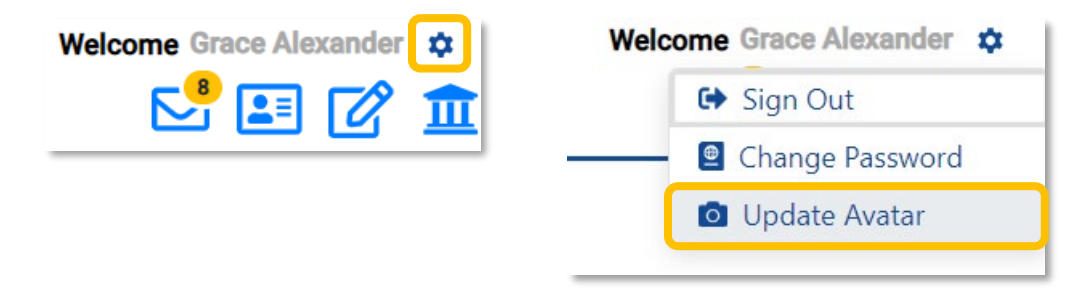

#### **Q&A Forms Page Updates**

- We have added new columns on the Q&A Forms page for the *Last Completed Date* and the *Next Due Date*. The *Next Due Date* column will be driven by your renewal setup.
- Please refer to the **Renewals guide** to learn more on how to set up renewals.

| FORMS              | Last Completed Date | Next Due Date |   |
|--------------------|---------------------|---------------|---|
| Family History *   |                     |               | ď |
| Medical History2 * |                     |               | ď |

When a client completes a Q&A form, the save button has been changed to say "Submit" instead. -

| Form complete:<br>Answer Required | ○ Yes ○ No                     |
|-----------------------------------|--------------------------------|
| Narrative:                        |                                |
|                                   | 6                              |
|                                   | Cancel Submit Family History * |

### Provider Portal

#### Favorites

- \_
- We have added a favorites icon so users can select which tabs they want automatically opened when selecting a client. Please note that this will not update currently opened clients. These client tabs will need to be closed and reopened to update. -

| E Client List                |                                                    |              |         | Search                    | 0, | * |                |            |            |
|------------------------------|----------------------------------------------------|--------------|---------|---------------------------|----|---|----------------|------------|------------|
| All Active Clients           |                                                    |              |         | Select Favorite Data Tabs |    |   | h a ★          | <b>•</b> • | lew Client |
| Action Profile Client Name : | Client #                                           | Alt Client # | C Den   | no / QnA                  |    | 5 | Email          | :          | Cell Pl    |
| Alexander, Grace 06/24/1999  | A-C-4136                                           | 0 Insurance  |         |                           |    |   | n@pimsyehr.com |            | (678) 485  |
|                              |                                                    |              | Adn     | ninistration              |    |   |                | -          |            |
|                              |                                                    |              | Tas     | ks                        |    |   |                |            |            |
| Client List Alexander, Grace |                                                    |              | Con     | nments                    |    | D |                |            |            |
|                              | Dashboard Client Details × Audit tab × Insurance × |              |         |                           |    |   |                |            |            |
| Dashboard Client Details × A |                                                    |              |         |                           |    | D |                |            |            |
|                              |                                                    |              | Lab     | Results                   |    |   |                |            |            |
| 👤 Client Misc                | Lient Misc                                         |              |         |                           |    |   |                |            |            |
| Grace Alexander              | Grace Alexander                                    |              |         | es                        |    |   |                |            |            |
| A-C-4136                     |                                                    |              | Doc     | cument                    |    |   |                |            |            |
| 270 Past   0 Upcom           | 270 Past   0 Upcoming                              |              |         | lit tab                   |    |   |                |            |            |
| <b>0</b>                     | -                                                  |              | J' Surv | vey                       |    |   |                |            |            |
| Active 06/                   | 24/1999                                            |              | Stat    | tement                    |    |   |                |            |            |
|                              |                                                    |              | Clie    | nt Portal                 |    |   |                |            |            |